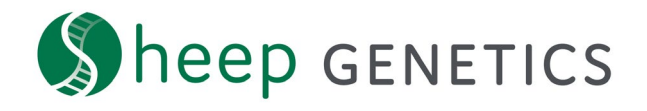

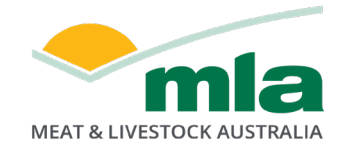

## **Sheep Genetics Search Tool**

## How to Guide: Allocating a Service Provider

## A guide to allocating a Service Provider to your flock

For: ram breeders and service providers

Service providers, where applicable, can be allocated to a flock allowing them to access results, create catalogues and run MateSel for a flock.

NOTE: this how to guide is assuming that you have a search site account already registered and linked to your flock code. If you don't, please refer to our How to Guide on creating and linking accounts.

You can tell if your account is linked to your flock/s when you log in and see the box below filled with your correct details. Additionally, you can see which Service Providers are currently allocated to your flock.

| - Your    | flocks |                    |           |              |                |         |
|-----------|--------|--------------------|-----------|--------------|----------------|---------|
| LOCK CODE | FLOCK  | SERVICE PROVIDER   | ACTIONS   |              |                |         |
| xxxxx     | XXXXXX | Service Provider 1 | MANAGE SP | III. REPORTS | * DATA QUALITY | MATESEL |

Figure 1: 'Your flocks' tile on the search site dashboard when you log in to Sheep Genetics, showing any service providers linked to your flock

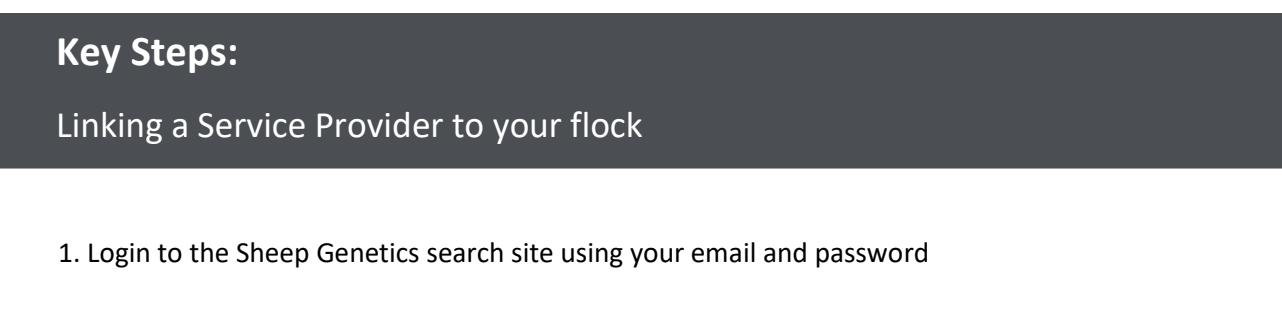

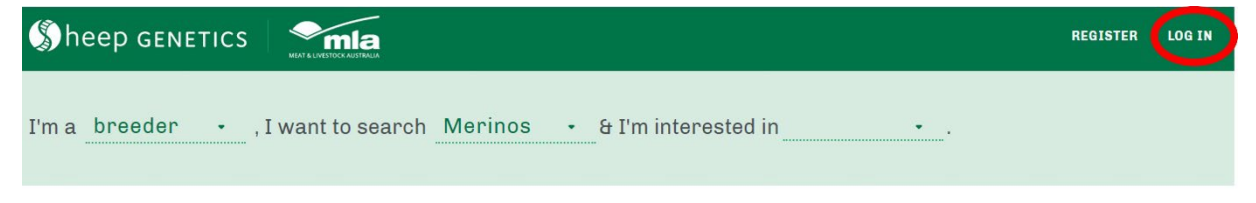

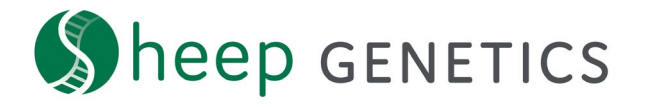

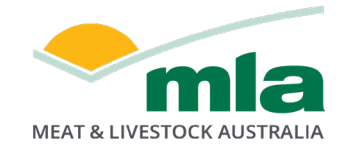

2. Select the "Manage SP" in the actions tab of the Your Flock box

| Your      | flocks |                    |             |              |                |         |
|-----------|--------|--------------------|-------------|--------------|----------------|---------|
| LOCK CODE | FLOCK  | SERVICE PROVIDER   | ACTIONS     |              |                |         |
| XXXXXX    | XXXXXX | Service Provider 1 | C MANAGE SP | III. REPORTS | * DATA QUALITY | MATESEL |

3. Select "Service Provider Access" to allocate a Service Provider to:

- View your flocks reports including Data Quality Score
- Download results for on-farm software
- Access ASBVS for your animals

To allocate a Service provider, supply their email address in the field and click to "Authorize"

|                                                                                                    | SERVICE PROVID                                              | EN AUGESS                              |                                                |
|----------------------------------------------------------------------------------------------------|-------------------------------------------------------------|----------------------------------------|------------------------------------------------|
|                                                                                                    |                                                             |                                        |                                                |
| This section allows you to<br>o.                                                                                                    | assign a Service Pro                                        | ovider to all flocks                   | s that you have access                         |
| When allocated your Serv                                                                                                    | vice Provider will be a                                     | able to:                               |                                                |
| <ul> <li>View your flock's re</li> <li>Download results fo</li> <li>Access ASBVs for your</li> </ul>                                              | oorts including your l<br>r on-farm software<br>our animals | Data Quality Score                     | e                                              |
| (ou may remove a Servic<br>Service Provider per floc<br>Provider.                                                                                 | e Provider's access a<br>k. Please ensure that              | at any time. You m<br>you have correct | ay have more than one<br>email of your Service |
|                                                                                                    |                                                             |                                        |                                                |
| SELECT A FLOCK                                                                                                    |                                                             |                                        |                                                |
| SELECT A FLOCK                                                                                                    | (                                                           |                                        | ~                                              |
| SELECT A FLOCK<br>YOUR FLOCK / XXXXX<br>Service Provider Acce                                                                                     | ss                                                          |                                        | ~                                              |
| SELECT A FLOCK<br>YOUR FLOCK / XXXXXX<br>Service Provider Acce<br>Name                                                                            | K<br>SS<br>Manage                                           | Action                                 | ~                                              |
| SELECT A FLOCK<br>YOUR FLOCK / XXXXX<br>Service Provider Acce<br>Name<br>Service Provider 1                                                       | K<br>SS<br>Manage                                           | Action<br>REMOVE ACT                   | CESS                                           |
| SELECT A FLOCK<br>YOUR FLOCK / XXXXXX<br>Service Provider Acce<br>Name<br>Service Provider 1                                                      | (<br>SS<br>Manage                                           | Action<br>REMOVE AC                    | CESS                                           |
| SELECT A FLOCK<br>YOUR FLOCK / XXXXXX<br>Service Provider Acce<br>Name<br>Service Provider 1<br>Add a Service Provider 1<br>SERVICE PROVIDER EMAI | K<br>SS<br>Manage                                           | Action<br>REMOVE AC                    | CESS                                           |

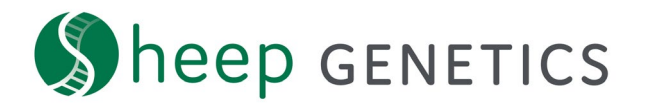

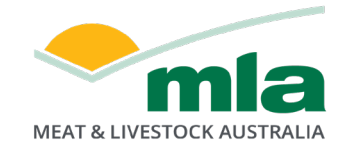

4. To remove a Service Provider click the "Revoke Permission" button to the right of the table and refresh your webpage

| CONTACT DETAILS                                                                                                    | SERVICE PROVI                                             | DER ACCESS                         | CATALOGUE MANAGEMENT                                   |
|----------------------------------------------------------------------------------------------------|-----------------------------------------------------------|------------------------------------|--------------------------------------------------------|
| This section allows you to                                                                                                    | o assign a Service P                                      | rovider to all fl                  | ocks that you have access                              |
| When allocated your Serv                                                                                                    | vice Provider will be                                     | able to:                           |                                                        |
| <ul> <li>View your flock's report of the second second sec</li></ul> | ports including your<br>r on-farm software<br>our animals | Data Quality S                     | core                                                   |
| You may remove a Servic<br>Service Provider per floc<br>Provider.                                                                                                    | e Provider's access<br>k. Please ensure tha               | at any time. Yo<br>at you have cor | u may have more than one<br>rect email of your Service |
| SELECT A FLOCK                                                                                                    |                                                           |                                    |                                                        |
| YOUR FLOCK / XXXXX                                                                                                    | ĸ                                                         |                                    | ~                                                      |
| Service Provider Acce                                                                                                    | SS                                                        |                                    |                                                        |
| Name                                                                                                    | Manage                                                    | Action                             |                                                        |
| Service Provider 1                                                                                                    | $\checkmark$                                              | REMOVE                             | ACCESS                                                 |
| Add a Service Provider<br>SERVICE PROVIDER EMAI                                                                                                    | L                                                         |                                    |                                                        |
| service.provider2@                                                                                                    | mla.com.au                                                |                                    |                                                        |
| AUTHORIZE                                                                                                    |                                                           |                                    |                                                        |

## **Contact Sheep Genetics**

For any questions or to have your account linked contact Sheep Genetics

Email: info@sheepgenetics.org.au

**Phone:** + 61 28055 1818